## CW-90/90X Checkweigher Firmware Update With Flash Magic

Flash Magic is the software update tool for the Remote Display. This free software can be downloaded at <u>http://www.flashmagictool.com/</u>.

- 1. Unplug power to the CW-90/90X and remove the back plate.
- 2. Wire the serial cable to the CW-90/90X's Port 1. Refer to Table 1.

| DB9 Cable |        |        |                     | CW-90/90X Connector (J2) |             |        |
|-----------|--------|--------|---------------------|--------------------------|-------------|--------|
| Pin/Color | Signal | In/Out | Description         | Pin                      | Description | In/Out |
| 1/Brown   | DCD    | In     | Data Carrier Detect | NC                       | NA          | NA     |
| 2/Red     | RxD    | In     | Receive Data        | 3                        | Тх          | Out    |
| 3/Orange  | TxD    | Out    | Transmit Data       | 4                        | Rx          | In     |
| 4/Yellow  | DTR    | Out    | Data Terminal Ready | 5                        | DTR         | In     |
| 5/Green   | GND    |        | Ground              | 1 or 2                   | Gnd         |        |
| 6/Blue    | DSR    | In     | Data Set Ready      | NC                       | NA          | NA     |
| 7/Purple  | RTS    | Out    | Request to Send     | 6                        | RTS         | In     |
| 8/Gray    | CTS    | In     | Clear to Send       | NC                       | NA          | NA     |
| 9/Black   | RI     | In     | Ring Indicator      | NC                       | NA          | NA     |

Table 1. Cable connection settings

3. Install jumpers on JP3 and JP4 as shown in Figure 1-1.

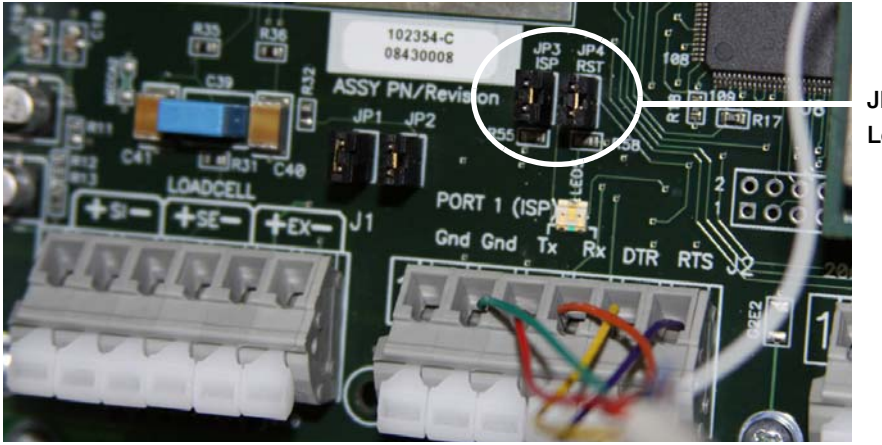

JP3 and JP4 Location

Figure 1-1. Jumpers installed on JP3 and JP4

- 4. Plug in power to the CW-90/90X and press the indicator's Power button.
- 5. Open the Flash Magic program.

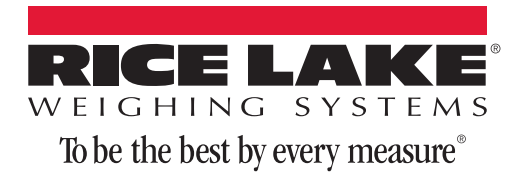

- 6. Set the COM Port to the port you are using; Baud Rate to 57600; Device to LPC2388; Interface to None (ISP); and Oscillator (MHz) to 12.0.
- 7. Check Erase blocks used by Hex File.
- 8. Using the Browse... button, locate the updated firmware file (.hex).
- 9. Check *Verify after programming* and click **Start**. The update will take several moments. The status is displayed at the bottom of the Flash Magic window.

| Se Flash Magic - NON PRODUCTION USE ONLY                                   |                               |  |  |  |  |  |  |
|----------------------------------------------------------------------------|-------------------------------|--|--|--|--|--|--|
| File ISP Options Tools Help                                                |                               |  |  |  |  |  |  |
| 🗀 🗔   🍳 🗇 🐗 🗸 🎩 🔈   😻   🖳   😮 ଥିବ୍ର                                        |                               |  |  |  |  |  |  |
| Step 1 - Communications Step 2 - Erase                                     | Step 2 - Erase                |  |  |  |  |  |  |
| COM Port: COM 1                                                            | 00-0x000FFF)                  |  |  |  |  |  |  |
| Baud Rate: 57600 Srase block 1 (0x0010<br>Erase block 2 (0x0020            | 100-0x001FFF)                 |  |  |  |  |  |  |
| Device: LPC2388 Erase block 3 (0x0030<br>Erase block 4 (0x0040             | 00-0x003FFF)<br>100-0x004FFF) |  |  |  |  |  |  |
| Interface: None (ISP)   Erase block 5 (0x0050                              | 00-0x005FFF)                  |  |  |  |  |  |  |
| Oscillator (MHz): 12.000000 Erase all Flash+Coc                            | le Rd Prot<br>by Hex File     |  |  |  |  |  |  |
|                                                                            |                               |  |  |  |  |  |  |
| Step 3 - Hex File                                                          |                               |  |  |  |  |  |  |
| Hex File: C:\CW90\CW90_v0_00_40.hex                                        | Browse                        |  |  |  |  |  |  |
| Modified: Unknown <u>more</u>                                              | e info                        |  |  |  |  |  |  |
| Step 4 - Options Step 5 - Start                                            |                               |  |  |  |  |  |  |
| Verify after programming Set Code Read Prot                                | Start                         |  |  |  |  |  |  |
| Gen block checksums                                                        |                               |  |  |  |  |  |  |
| Execute                                                                    |                               |  |  |  |  |  |  |
| Develop your own Flash Magic based applications using our developer's kit! |                               |  |  |  |  |  |  |
| www.canopenstore.com/pip/flashmagicdevkit                                  |                               |  |  |  |  |  |  |
| 0                                                                          |                               |  |  |  |  |  |  |

Figure 1-2. Flash Magic settings

- 10. When the update is complete, the CW-90/90X will display Version Updated. Press Enter to Reset Configuration.
- 11. Press the Power button to power-down the CW-90.
- 12. Remove JP3 and JP4 and turn power back on. The firmware update is complete.

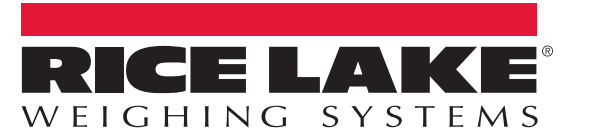

## To be the best by every measure<sup>®</sup>

© Rice Lake Weighing Systems Specifications subject to change without notice. Rice Lake Weighing Systems is an ISO 9001 registered company.

230 W. Coleman St. • Rice Lake, WI 54868 • USA

U.S. 800-472-6703 • Canada/Mexico 800-321-6703 • International 715-234-9171 • Europe +31 (0) 88 2349171